# การติดตั้ง Screen Reader สำหรับ Android

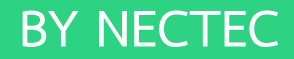

### แอปพลิเคชั่นที่ต้องติดตั้ง

#### 1. Google TTS (Text-to-Speech)

คือ การอ่านออกเสียงข้อความโดย Google ทำให้แอพพลิเคชัน สามารถอ่านออกเสียงข้อความบนหน้าจอได้

#### 2. Talk Back

คือ บริการการเข้าถึงที่ช่วยผู้ใช้ที่พิการทางสายตาหรือมีปัญหา ในการมองเห็นในการโต้ตอบกับอุปกรณ์ (Screen Reader)

#### 3. Reach Book

คือ แอพพลิเคชั่นสำหรับอ่านหนังสืออิเล็กทรอนิกส์ตาม มาตรฐาน EPUB 3 ที่เชื่อมต่อกับคลังหนังสือของ NECTEC

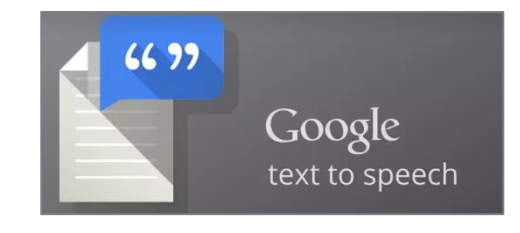

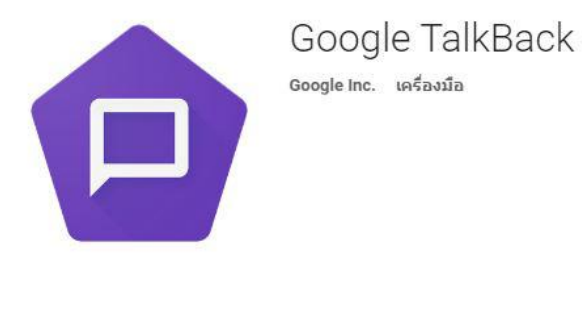

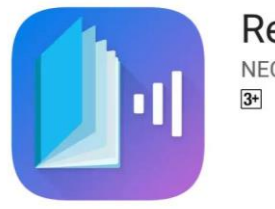

Reach Book

#### \*แนะนำ Andriod เวอร์ชัน 5.0 ขึ้นไป

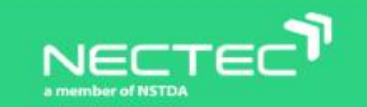

### 1. การติดตั้ง Google TTS

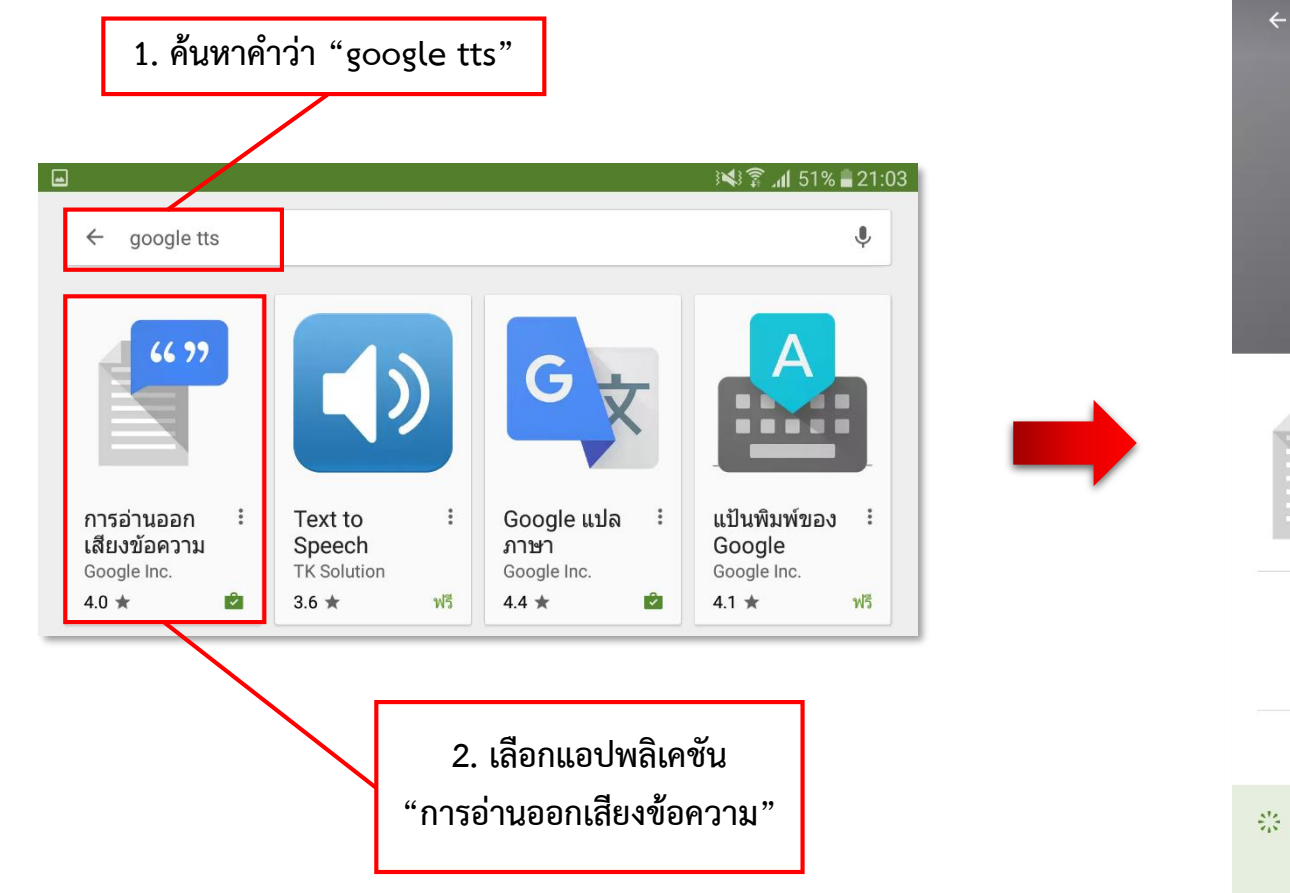

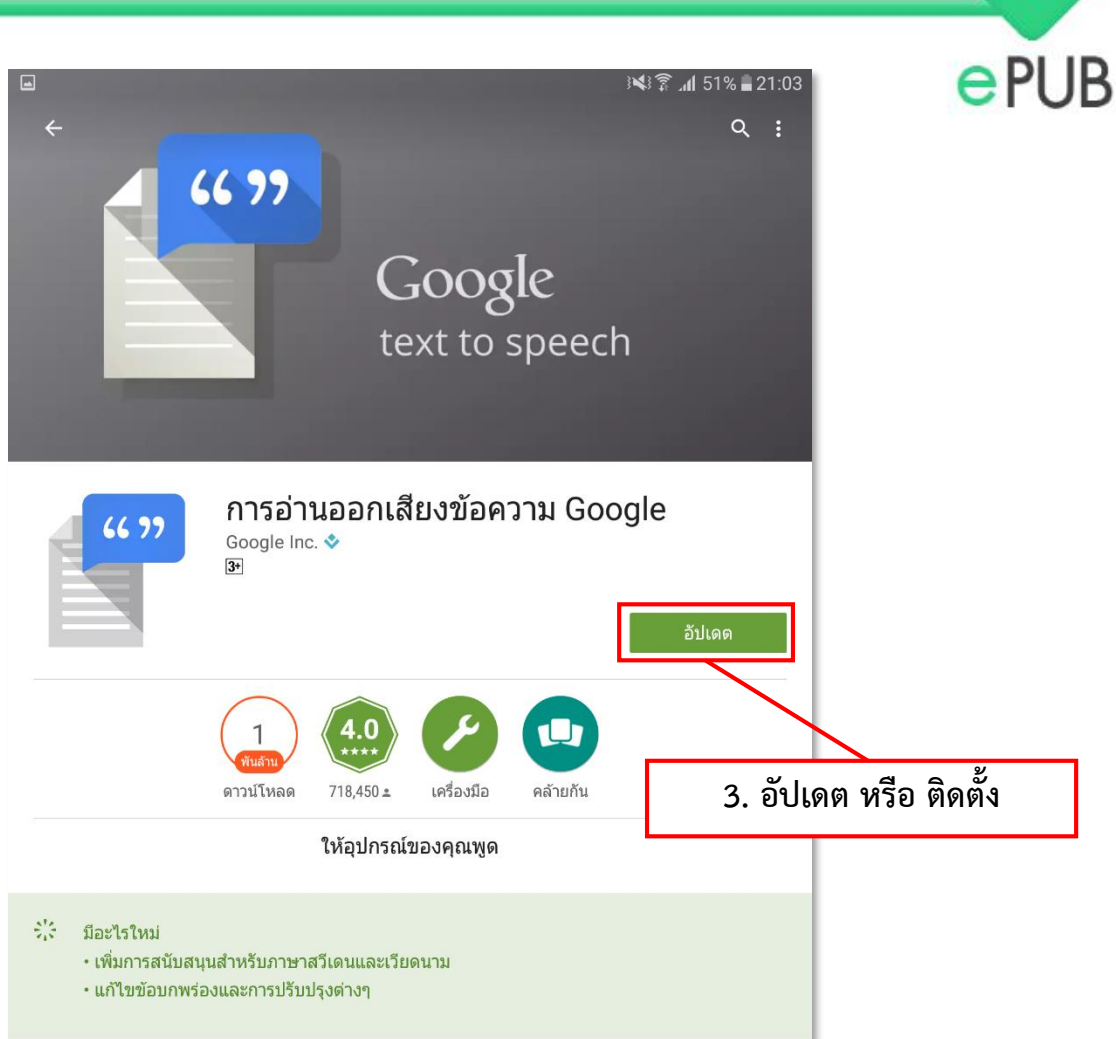

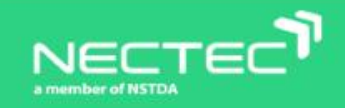

### 2. การติดตั้ง TalkBack

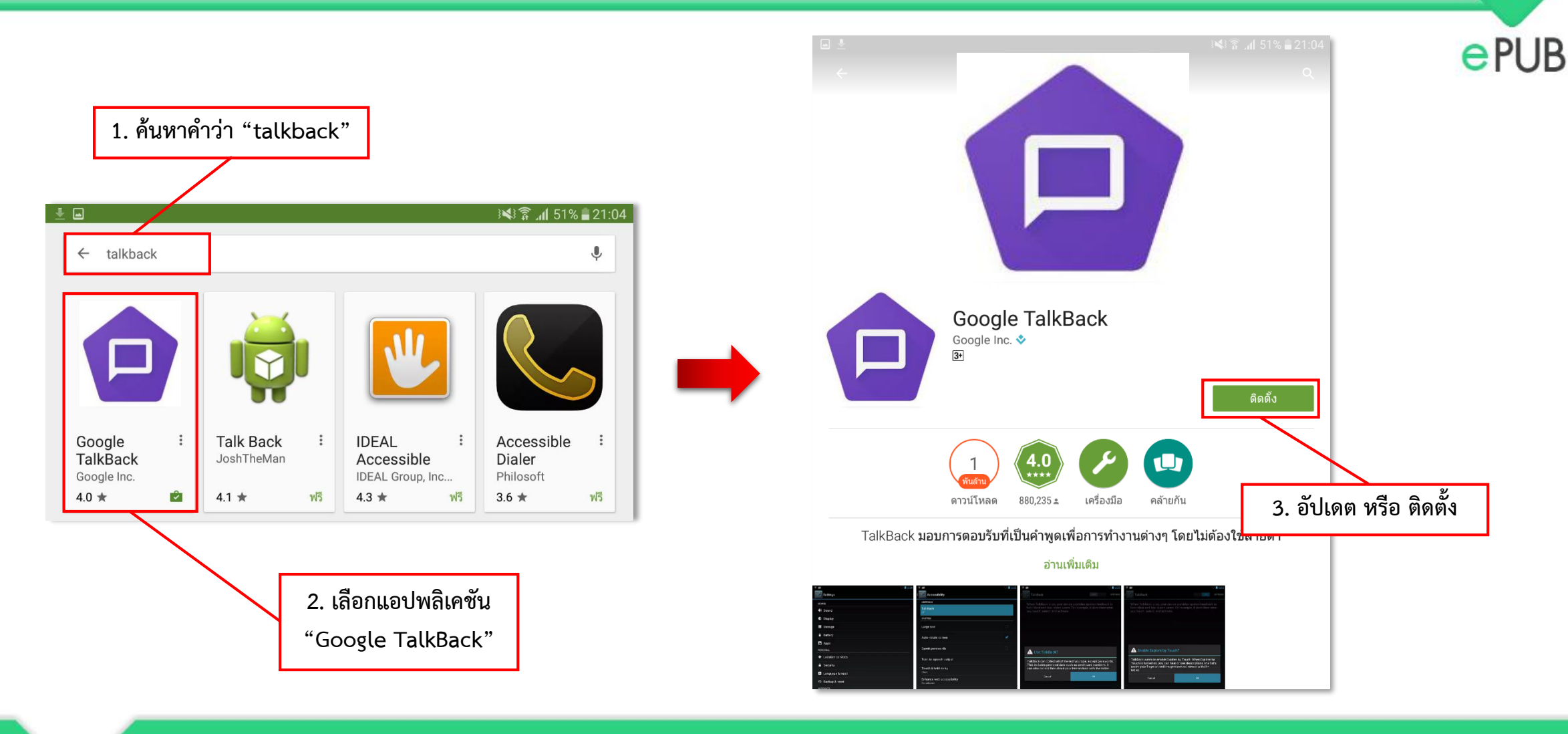

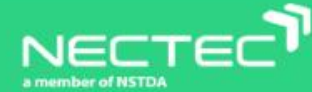

### 3. การติดตั้ง ReachBook

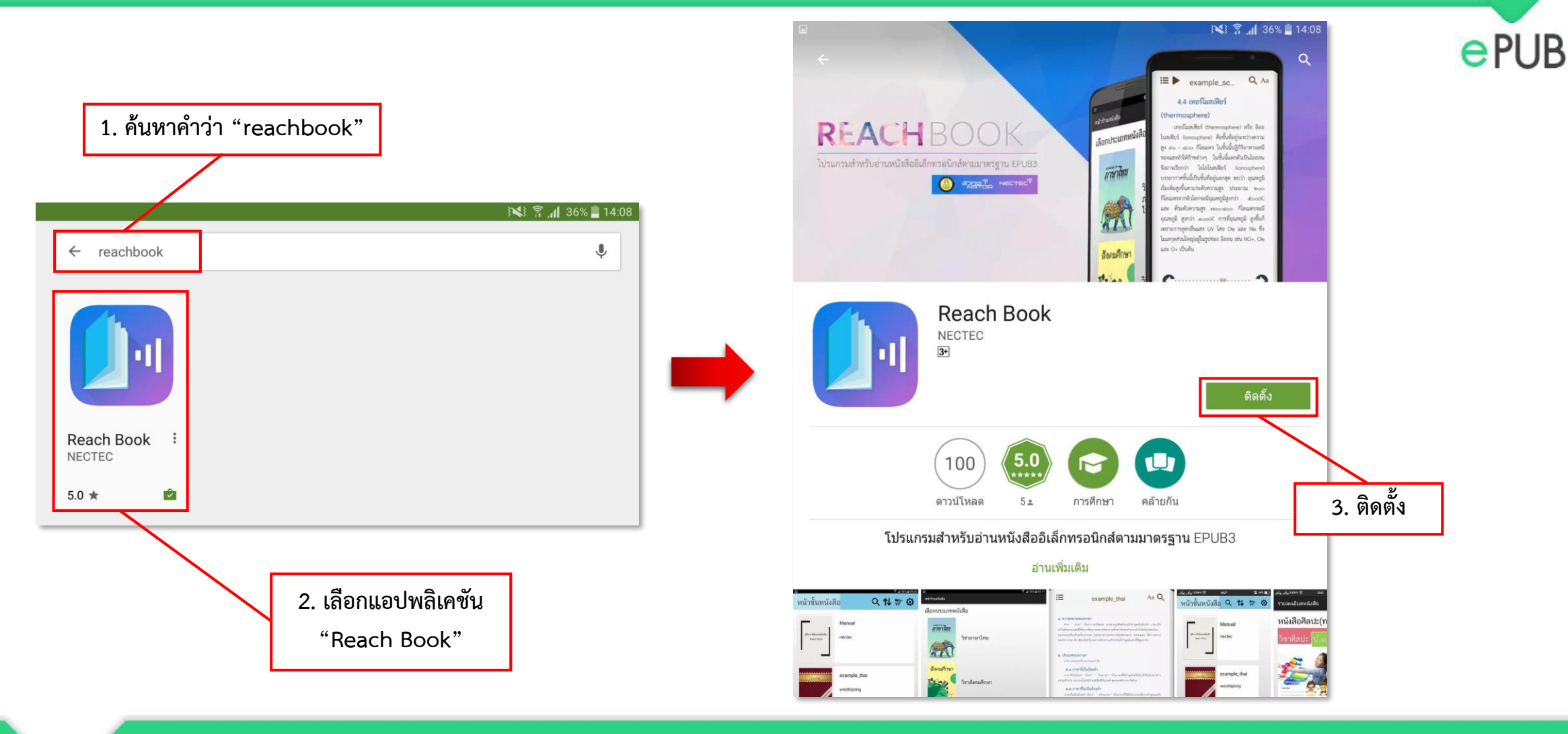

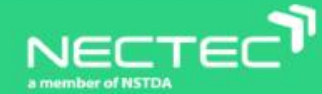

# 3. การตั้งค่า Google TTS

1. ตั้งค่า

 $\odot$ 

การตั้งค่า

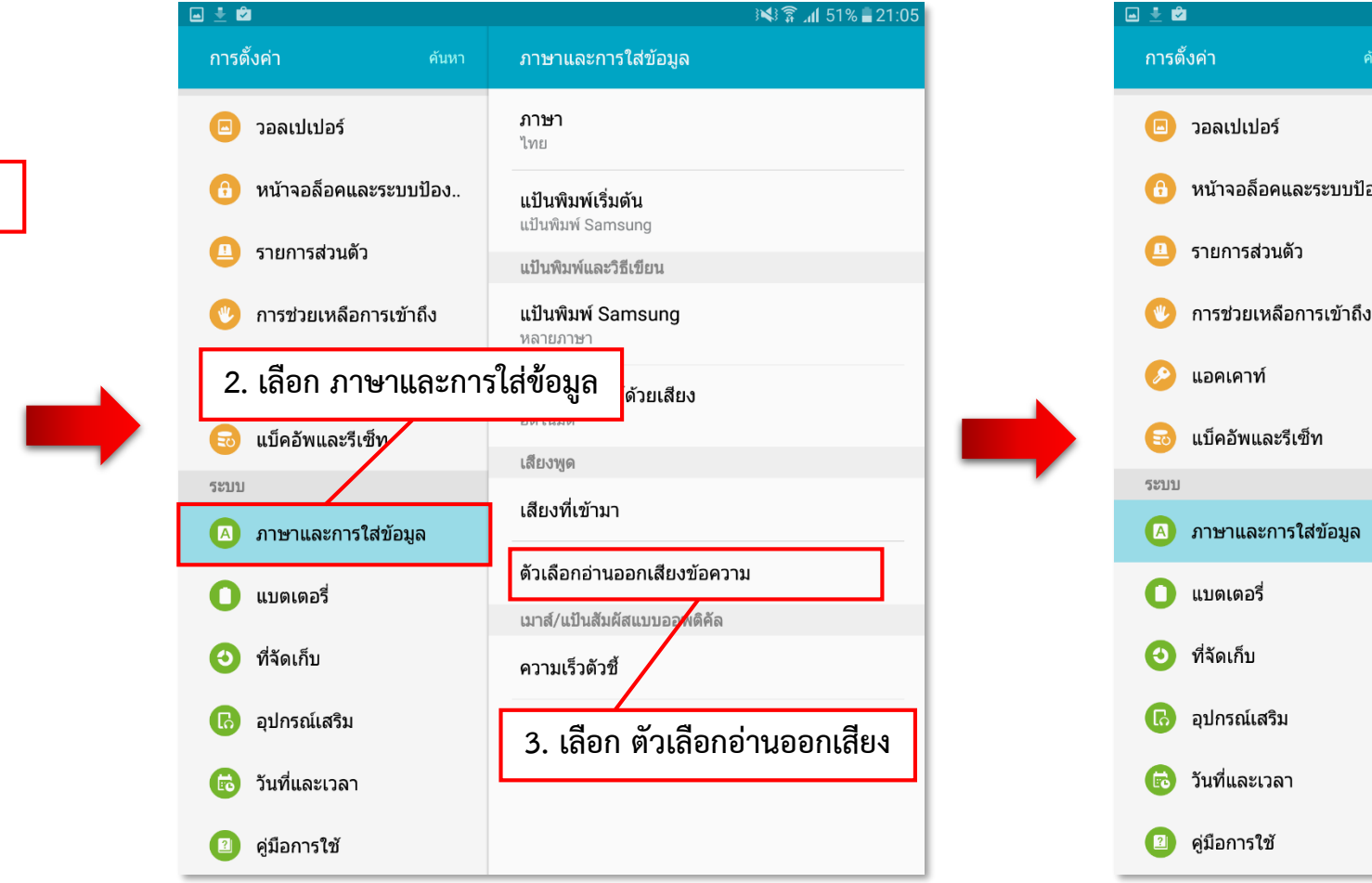

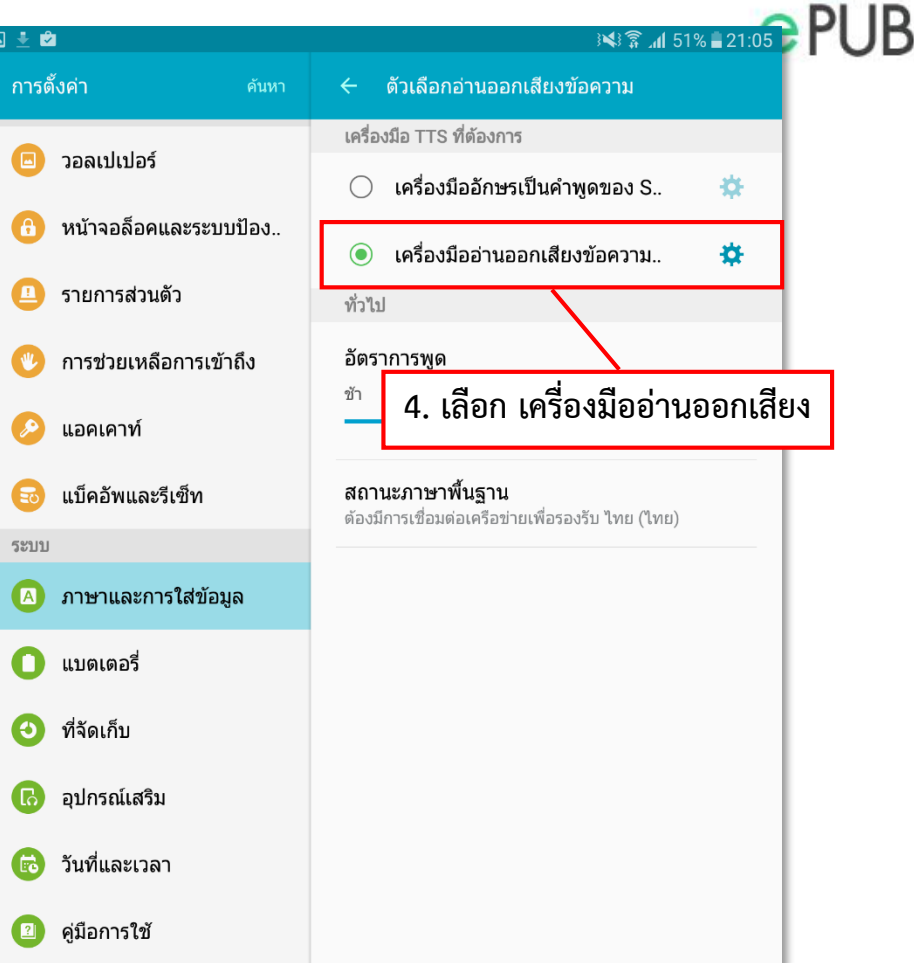

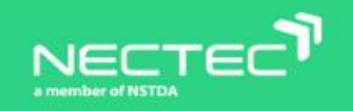

## 3. การตั้งค่า Google TTS (ต่อ)

₽

เครื่องมืออ่านออกเสียงข้อความ..

 $\bigcirc$ 

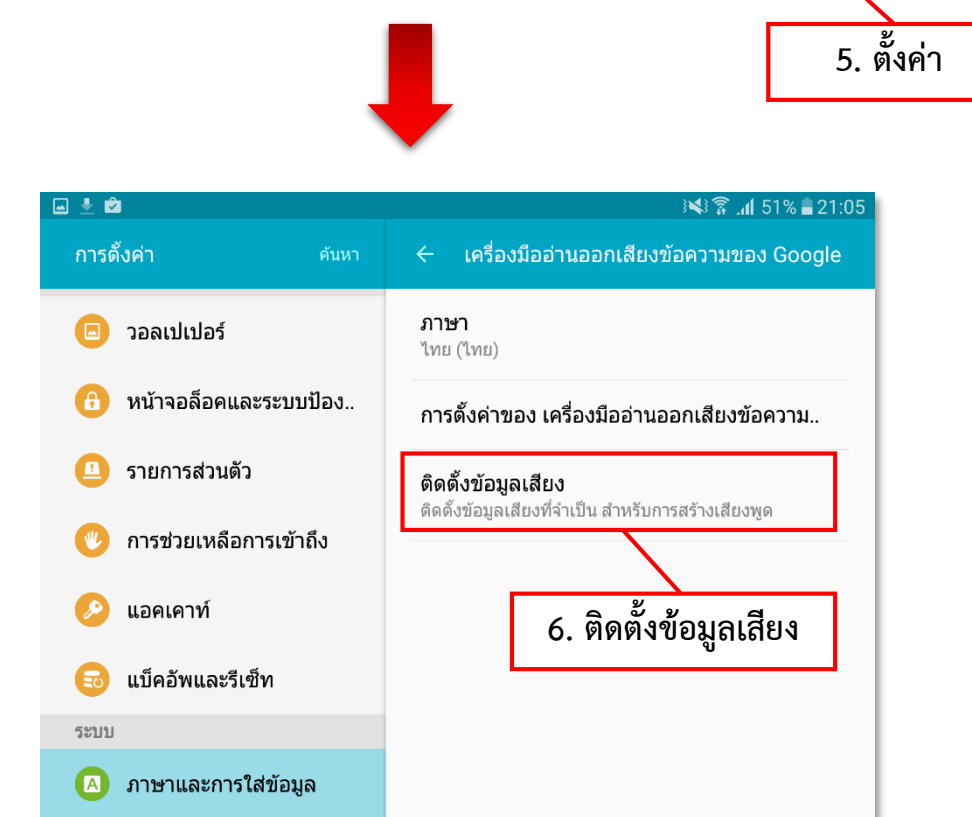

| 🛍 🛍 3¥\$≩ <b>,₁ </b> 51% 🛢 21:06                           | e PUB |
|------------------------------------------------------------|-------|
| ข้อมูลเสียงของ Google TTS เพิ่มเติม                        |       |
| อิตาลี (อิตาลี)                                            |       |
| อินโดนีเซีย (อินโดนีเซีย)                                  |       |
| อังการี (อังการี<br>เสียงภาษา ไทย (ไทย)                    |       |
| ชุดเสียง 1<br>ฮินดี (อินเดีย) ดาวน์โหลด (~14 MB) ๋ ๋ ๋     |       |
| เกาหลี (เกาหล์                                             |       |
| <sup>เดนมาร์ก</sup> (เดน<br>7. เลือกเสียงภาษาไทยและติดตั้ง |       |
| เบงกาลี (บังกะ                                             |       |
| เยอรมัน (เยอร                                              |       |
| เวียดนาม (เวีย                                             |       |
| โปรดุเกส (บราซิล)                                          |       |

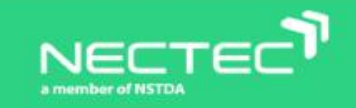

V

## 3. การตั้งค่า Google TTS (ต่อ)

 <u>เมื่อติดตั้งภาษาเรียบร้อยแล้ว ให้ย้อนกลับ</u> <u>มาเลือกภาษา</u>

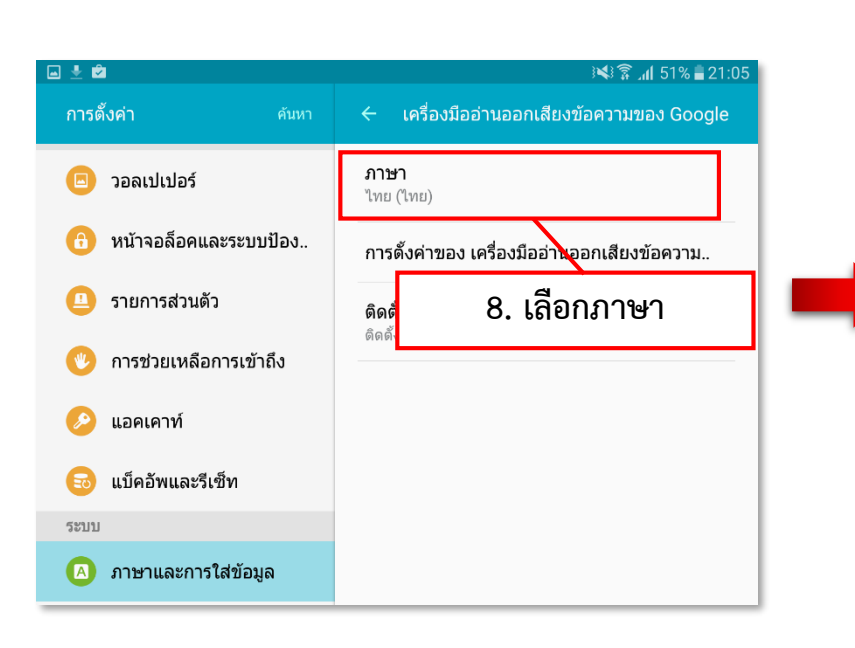

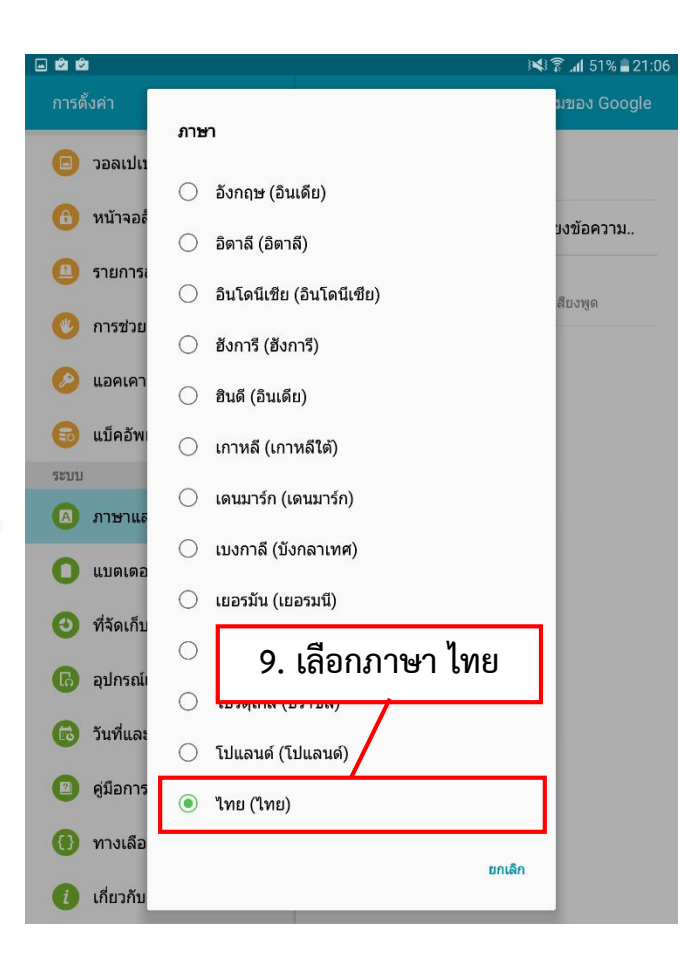

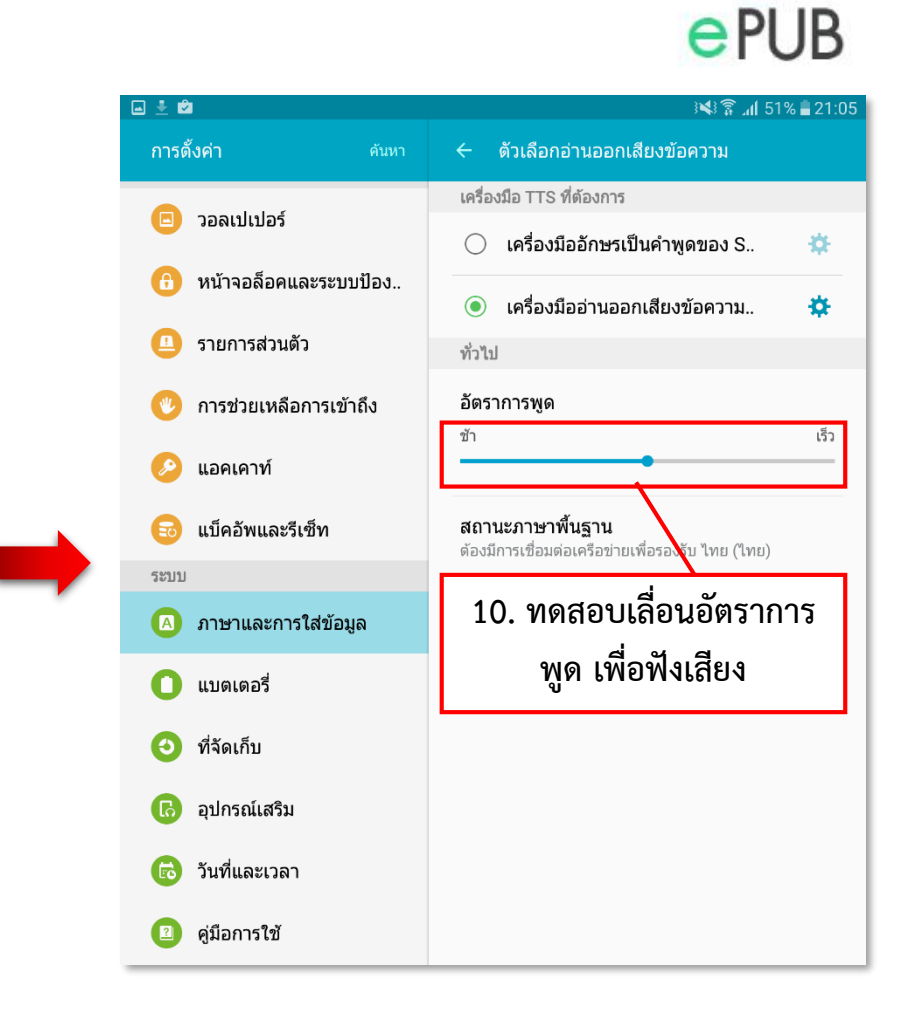

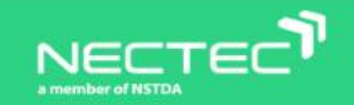

#### 4. การเปิดใช้งาน TalkBack

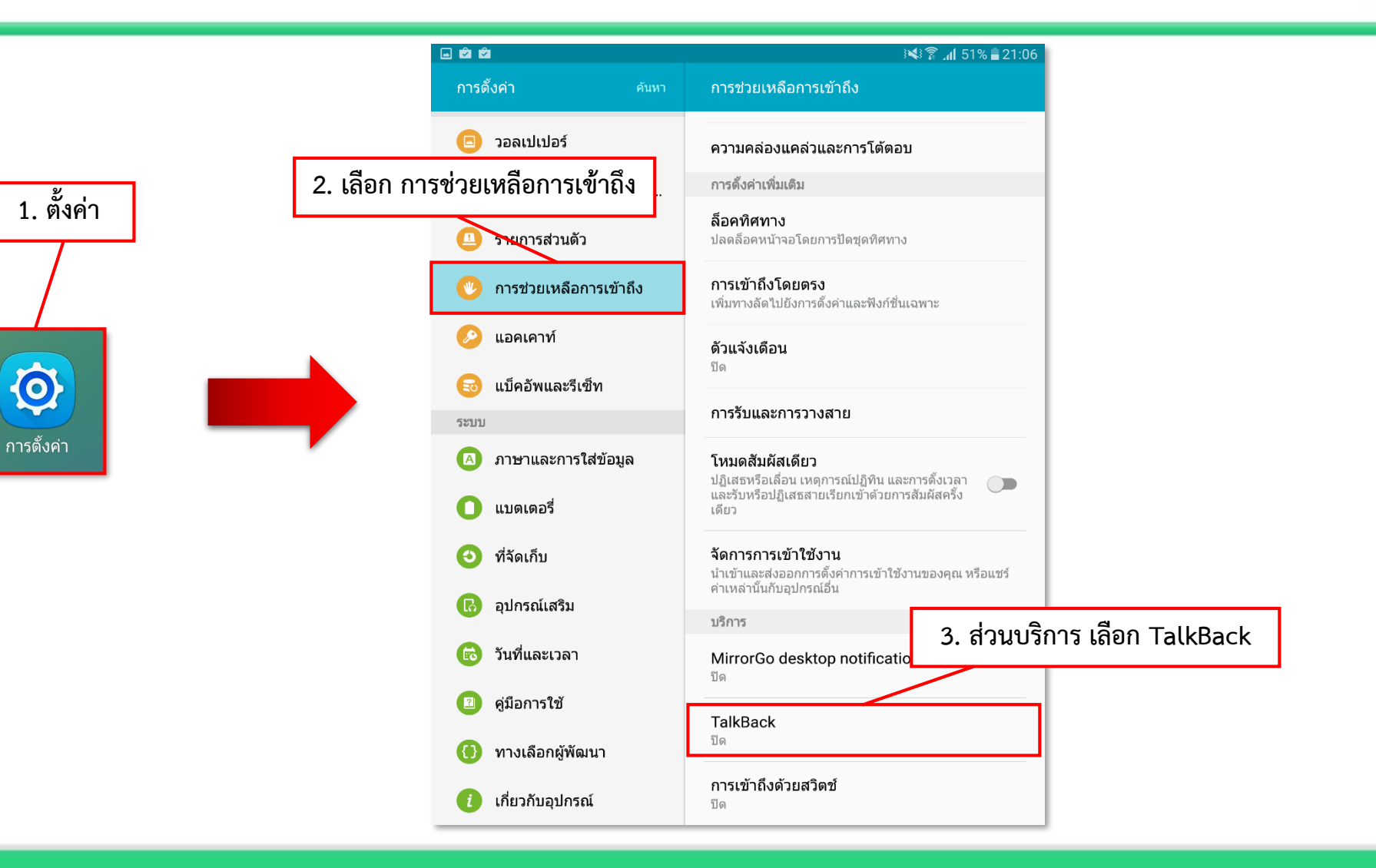

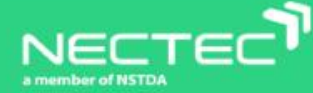

V

#### 4. การเปิดใช้งาน TalkBack (ต่อ)

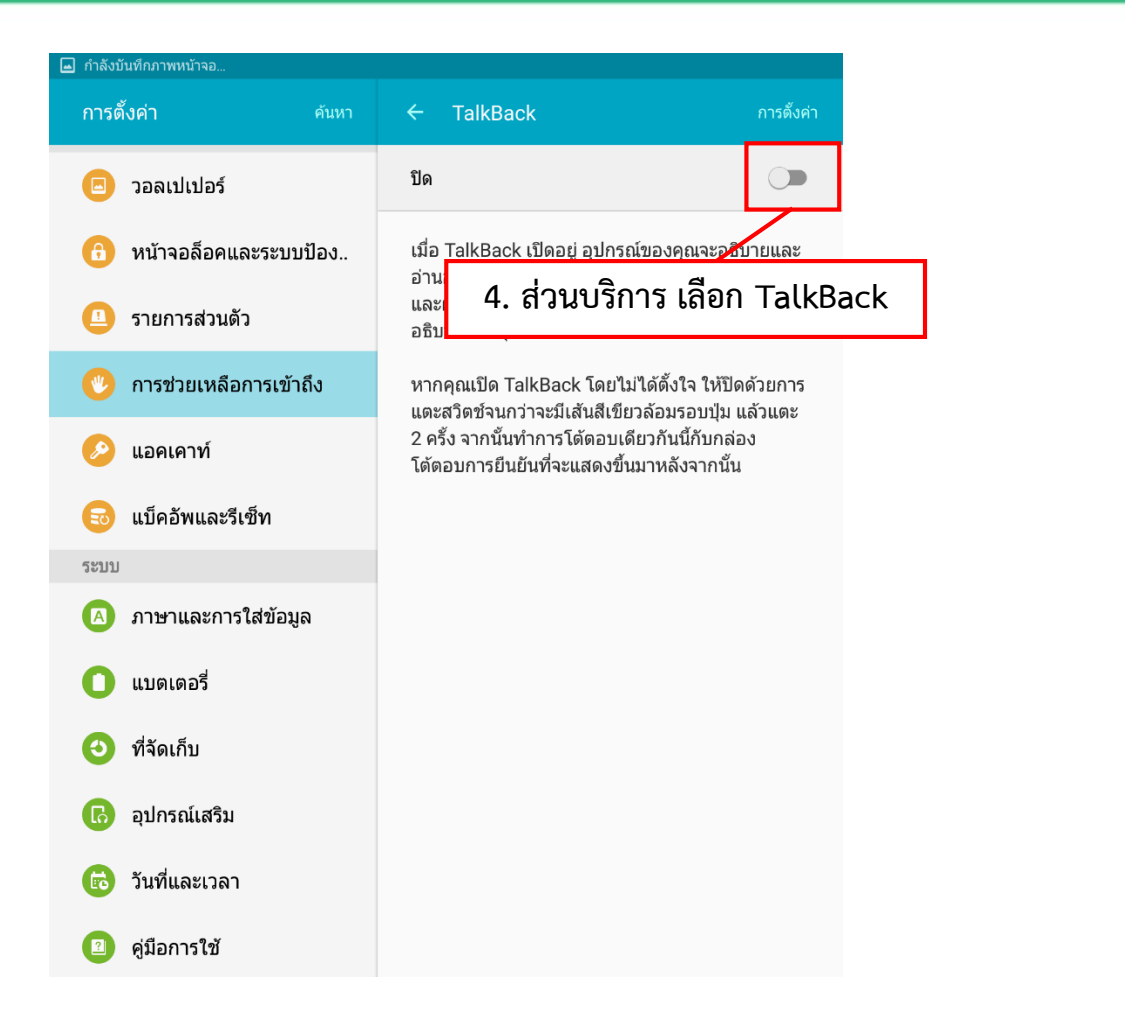

| กำลังบั    | นทึกภาพหน้า            | 190                                                                               |                                                                                                    |                                              |
|------------|------------------------|-----------------------------------------------------------------------------------|----------------------------------------------------------------------------------------------------|----------------------------------------------|
| การตั้     | ้งค่า                  |                                                                                   | ← TalkBack                                                                                                    | การตั้งค่า                                   |
|            | ວອລເປເາ                | ไอร์                                                                              | ปิด                                                                                                    |                                              |
| <b>(</b> ) | หน้าจอล์               | ื่อคและระบบป้อง                                                                   | เมื่อ TalkBack เปิดอยู่ อุปกรณ์ของคุ<br>อ่านออกเสียงเพื่อช่วยเหลือผู้ไข้ที่พิก<br>และผู้บกพร่องทางการมองเห็น ตัวอย่ | ณจะอธิบายและ<br>ารทางสายตา<br>่างเช่น ระบบจะ |
| Y          | 2.1611120              |                                                                                   |                                                                                                    | าน                                           |
|            | การช่วย                | ใช้ TalkBack?                                                                     |                                                                                                    | เ ให้ปิดด้วยการ<br>เบเบ แล้วแตะ              |
| Ø          | แอคเคา                 | TalkBack ต้องการ<br>• ดิดตามการดำเนิ                                              | การอนุญาตเพื่อ:<br>นการของคุณ                                                                                       | าับกล่อง<br>มากนั้น                          |
| Ð          | แบ็คอัพเ               | อนุญาตไห Talki<br>• เรียกคอนเทนท์ใ<br>ตรวจสอบคอนเท                                | Back ทราบเมอคุณกาลงไช่งานแอพ<br>ใ <b>นหน้าต่าง</b><br>านท์ของหน้าต่างที่คุณโต้ตอบด้วย                               |                                              |
| ระบบ       |                        | <ul> <li>เปิดใช้งาน สำรว<br/>รายการที่สัมผัสจ<br/>จอ โดยใช้ท่าทา</li> </ul>       | <b>จด้วยการสัมผัส</b><br>งะถูกอ่านออกเสียง และสามารถสำรวจหน้า<br>งได้                                               |                                              |
|            | ภาษาแล                 | <ul> <li>เปิดใช้การเข้าใช้<br/>อาจมีการดิดดั้งส<br/>อ่าจนี้การดิดดั้งส</li> </ul> | รัง <del>วานเว็บที่ปรับแต่ง</del><br>งคริปด์เพื่อให้เข้าถึงคอนเทนท์ของแอพได้                                        |                                              |
| 0          | แบดเดอ                 | งายขน<br>• <b>สังเกตข้อความท์</b><br>รวมทั้งข้อมูลส่วา                            | <b>ใคณพิมพ์</b><br>นดัว เช่น หมายเลขบัดรเครดิดและรหัส                                                               |                                              |
| Θ          | ที่จัดเก็บ             | ผ่าน                                                                              |                                                                                                    |                                              |
| 6          | อุปกรณ์เ               |                                                                                   | ยกเลิก เปิดใช้งาน                                                                                                   |                                              |
| 6          | วันที่แ                | 5. ส่วนบริก                                                                       | าร เลือก TalkBack                                                                                                   |                                              |
|            | คู่มือก <sup>า</sup> ะ | 42                                                                                |                                                                                                    |                                              |

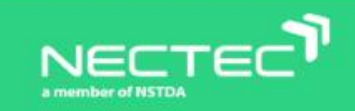

การเลื่อนไปเมนูทางซ้าย-ขวา => ปัดนิ้วไปทางซ้ายหรือทางขวา 1 นิ้ว
 การเลือกเมนู => แตะนิ้ว 2 ครั้งบนหน้าจอ
 การปัดหน้า => ปัดนิ้วไปทางซ้ายหรือขวา 2 นิ้ว
 การย้อนกลับ => ลากนิ้วจากบนลงล่างและไปทางซ้าย
 การกลับหน้าจอหลัก => ลากนิ้วจากล่างขึ้นบนและไปทางซ้าย
 การหยุด TalkBack ชั่วคราว => กดปุ่มเพิ่มเสียงและลดเสียงพร้อมกัน 1 ครั้ง

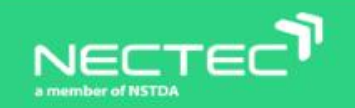

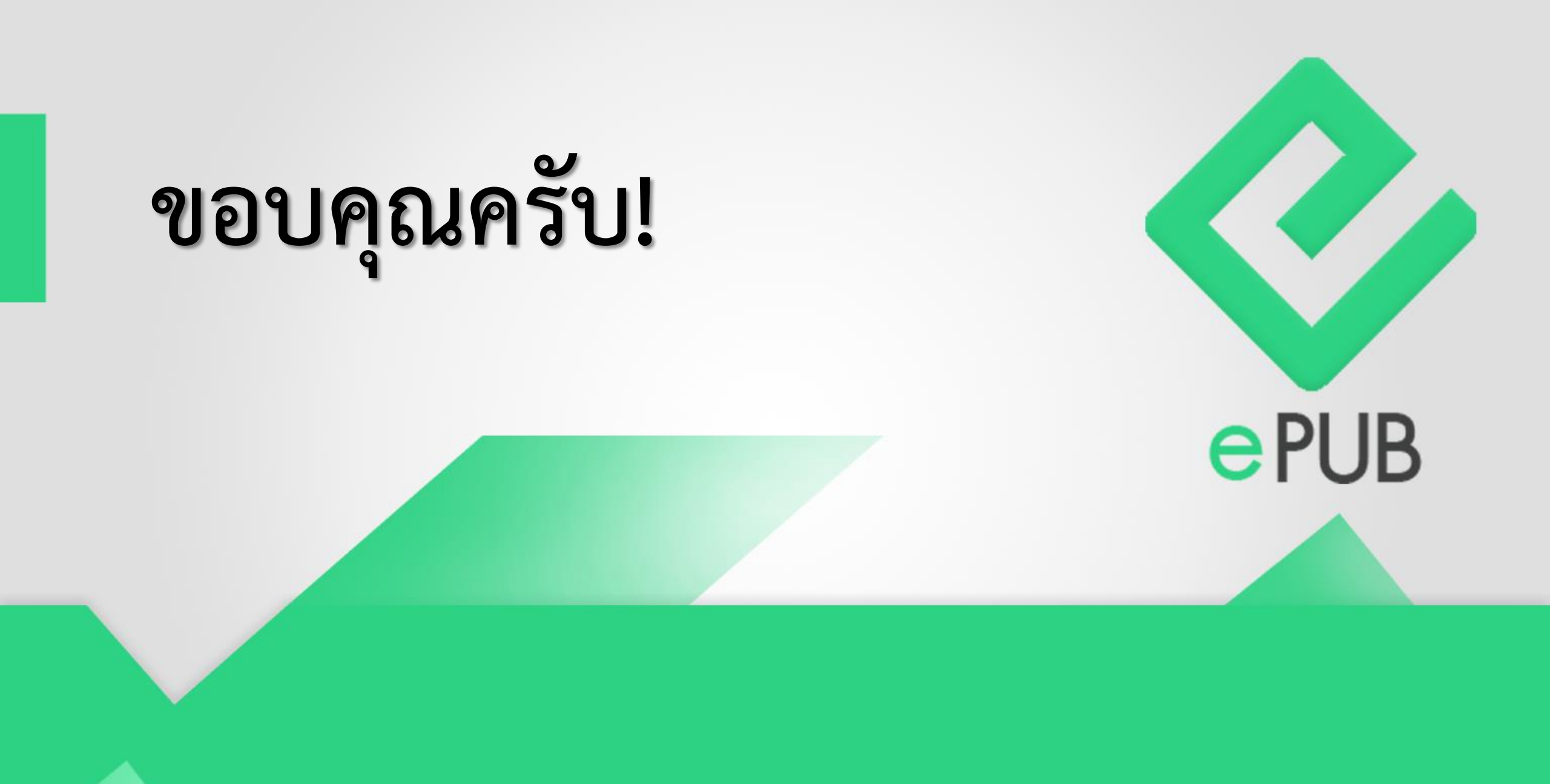

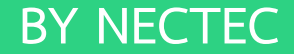